クイック入金

## MATRIX TRADER for iPad

入出金一覧

入出金一覧画面からクイック入金を行うことができます。

クイック入金の注意点は、こちらをご参照ください。

### ■クイック入金操作方法

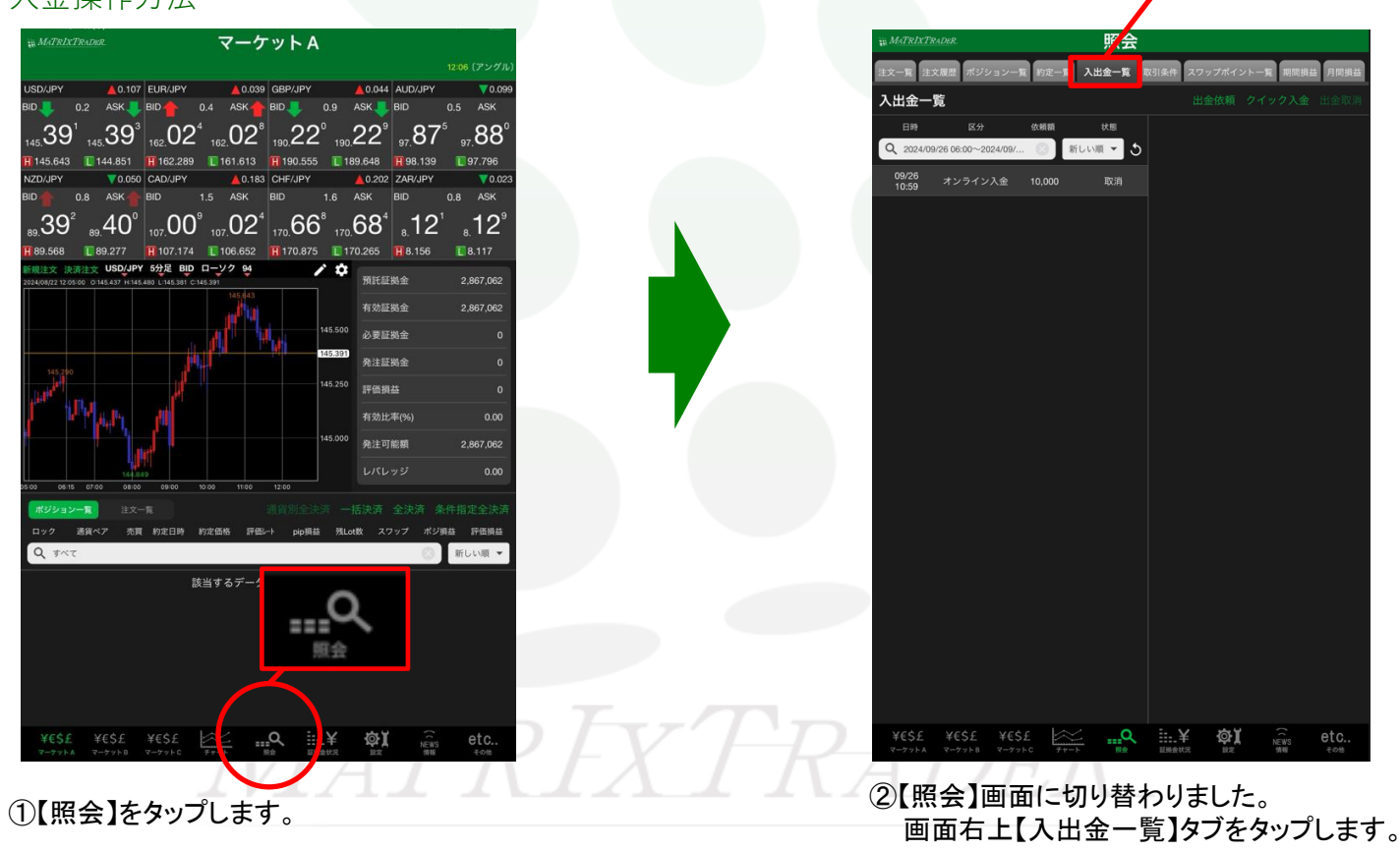

#### ③【入出金一覧】画面が表示されました。画面右上【クイック入金】をタップします。

| ₩ MATRIXTI     | RADER_               |        | 照会       |      |         |      |      |      |
|----------------|----------------------|--------|----------|------|---------|------|------|------|
| 注文一覧注          | 文履歴 ポジションー           | 覧 約定一覧 | 入出金一覧    | 取引条件 | スワップポイン | ント一覧 | 期間損益 | 月間損益 |
| 入出金一           | 覧                    |        |          |      | 出金依頼    | クイッ  | ク入金  | 出金取消 |
| 日時             | 区分                   | 依頼額    | 状態       |      |         |      |      |      |
| Q 2024/09      | 9/26 06:00~2024/09/. | . 🙁 🕯  | 析しい順 ▼ 👌 | >    |         |      |      |      |
| 09/26<br>10:59 | オンライン入金              | 10,000 | 取消       |      |         |      |      |      |
|                |                      |        |          |      |         |      |      |      |

#### ④【入金依頼入力】画面が表示されます。

|                                                                    | matrixtrader.jfx.co.jp                       | උ ්          | ) + C                 |   |                                   |
|--------------------------------------------------------------------|----------------------------------------------|--------------|-----------------------|---|-----------------------------------|
| 金依頼入力                                                              |                                              |              |                       |   |                                   |
| 入金依頼額                                                              |                                              |              | Ē                     |   |                                   |
| 金融機関名                                                              |                                              |              | 0                     |   |                                   |
| <b>確認 クリア</b><br>ほご注意<br>お振込名義は、入金先のFX取引口座の名<br>お振込名義が入金先のFX取引口座の名 | D名義と同一でなければなりません。<br>巻と異なる場合、マネーロンダリング第の疑いに、 | とり、 取引を停止の上、 | 金融庁へ届け出               |   | 画面表示が小さいときは、<br>指で画面を広げて拡大してください。 |
| ることとなる可能性があります。                                                    |                                              |              | and rate of the other |   |                                   |
| なお、取引システム上では、一旦、入金<br>後ほど、お振込いただいた口座への組み<br>知事して教知等にかったかった母になり     | :先取引口座に振り込まれますが、<br>低し等、返金の手続きを行っていただくことになり  | )ます。         |                       | T |                                   |

## ⑤【入金依頼額】欄をタップします。

| 入金依賴額                                                                          | ( A                                                 |
|--------------------------------------------------------------------------------|-----------------------------------------------------|
| 金融機関名                                                                          | 0                                                   |
| お振込名義は、入金先のFX取引口座の名義と同一でなけれ<br>お振込名義が入金先のFX取引口座の名義と異なる場合、マネ<br>らこととなる可能性があります。 | ばなりません。<br>ーロンダリング等の遅いにより、取引を停止の上、金融庁へ届け出<br>まれますが、 |

# ⑥入金依頼額を入力します。※クイック入金のご利用可能額は1万円からとなります。

| 入金依頼入力                                                                                                    |                                                                                        |  |
|----------------------------------------------------------------------------------------------------|----------------------------------------------------------------------------------------|--|
| 入金依赖额                                                                                                    | 10000 円                                                                                |  |
| 金融機関名                                                                                                    | O.                                                                                     |  |
| 確認 クリア<br>*ご注意<br>お振込名義は、入金先のFX取引口座の名義と同一で<br>お振込名義が入金先のFX取引口座の名義と異なる場合<br>ることとなる可能性があります。 なお、取引システム上では、一旦、入金先取引口座に<br>後ほど、お振込いただいた口座への組戻し等、返金の<br>(組戻し手数料等はお客様のご負担になります。)<br>クイック入金の際には、名義相違の無いよう、十分に | はわればなりません。<br>マネーロンダリング等の疑いにより、取引を停止の上、金融庁へ届け出<br>り込まれますが、<br>-<br>-<br>-<br>- 読意ください。 |  |
|                                                                                                    |                                                                                        |  |

## ⑦次に【金融機関名】欄をタップします。

| (金依頼額                                                                                                    | 10000 円                                                                                                    |                                                                                                    |
|----------------------------------------------------------------------------------------------------|----------------------------------------------------------------------------------------------------|----------------------------------------------------------------------------------------------------|
| 金融機関名                                                                                                    | 0                                                                                                    |                                                                                                    |
|                                                                                                    | ばなりません。<br>ーロンダリング等の疑いにより、取引を停止の上、金融庁へ届け出<br>を行っていただくことになります。<br>ください。                                                                                |                                                                                                    |
| :融機関のリストが表示されま                                                                                                    | すので、ご利用の金融機関名をタップします。                                                                                                    | ✔<br>三菱U F J 銀行                                                                                                    |
| そこでは未入銀11を選択しま                                                                                                    | · 9 ·                                                                                                    | 三井住友銀行                                                                                                    |
| A 44-197 3 - L                                                                                                    |                                                                                                    |                                                                                                    |
| 金依賴人力                                                                                                    |                                                                                                    | PayPay銀行                                                                                                    |
| 金依赖额                                                                                                    | 10000 円                                                                                                    | PayPay銀行<br>セブン銀行                                                                                                    |
| <ul> <li>金依頼額</li> <li>融機関名</li> </ul>                                                                                                    | 10000 円<br>0                                                                                                    | PayPay銀行<br>セプン銀行<br>楽天銀行                                                                                                    |
| 金依頼額<br>金依頼額<br>融機関名<br>確認 クリア<br>*注音                                                                                                    | 10000 円<br>0                                                                                                    | PayPay銀行<br>セブン銀行<br>楽天銀行<br>住信SRIネット親行                                                                                                    |
| 金依頼額<br>金依頼額<br>融機関名<br>確認 クリア<br>注意<br>お振込名義は、入金先のFX取引口座の名義と同一でなけれ                                                                                                    | <u>10000</u> 円<br>の<br>ばなりません。                                                                                                    | PayPay銀行       セブン銀行       楽天銀行       住信SBIネット銀行       くオン銀行                                                                                                    |
| 金依頼額<br>塗彼爾名<br>確認<br>クリア<br>注意<br>お振込名義は、入金先のFX取引口座の名義と同一でなければ<br>振込名義が入金先のFX取引口座の名義と異なる場合、マネ-<br>こととなる可能性があります。                                                                                                    | 10000 円<br>◇<br>ばなりません。<br>ーロンダリング等の疑いにより、取引を停止の上、金融庁へ届け出                                                                                             | PayPay銀行       セブン銀行       楽天銀行       住信SBIネット銀行       イオン銀行                                                                                                    |
| 金依頼額<br>金依頼額<br>建復 クリア<br>注意<br>お振込名義は、入金先のFX取引口座の名義と同一でなければ<br>振込名義が入金先のFX取引口座の名義と異なる場合、マネ-<br>こととなる可能性があります。<br>お、取引システム上では、一旦、入金先取引口座に振り込ま                                                                                                    | 10000 円<br>○<br>ばなりません。<br>ーロンダリング等の疑いにより、取引を停止の上、金融庁へ届け出<br>Kれますが、                                                                                   | PayPay銀行       セブン銀行       楽天銀行       住信SBIネット銀行       イオン銀行       ローソン銀行                                                                                                    |
| 金依頼額<br>金依頼額<br>融機関名<br>確認 クリア<br>注意<br>お振込名義は、入金先のFX取引口座の名義と同一でなければ<br>振込名義は、入金先のFX取引口座の名義と異なる場合、マネ-<br>こととなる可能性があります。<br>お、取引システム上では、一旦、入金先取引口座に振り込ま<br>まど、お振込いただいた口座への超度し等、返金の手続きを<br>足し表数掲載にお客場のごきれて、か                                                                    | 10000 円<br>0<br>ばなりません。<br>ーロンダリング等の疑いにより、取引を停止の上、金融庁へ届け出<br>まれますが、<br>を行っていただくことになります。                                                               | PayPay銀行         セブン銀行         楽天銀行         住信SBIネット銀行         イオン銀行         ローソン銀行         ゆうちょ銀行                                                                                  |
|                                                                                                    | 10000 円<br>○<br>ばなりません。<br>ーロンダリング等の疑いにより、取引を停止の上、金融庁へ届け出<br>E和ますが、<br>E行っていただくことになります。<br>ください。                                                      | PayPay銀行         セブン銀行         楽天銀行         住信SBIネット銀行         イオン銀行         ローソン銀行         ゆうちょ銀行         みずほ銀行                                                                    |
|                                                                                                    |                                                                                                    | PayPay銀行         セブン銀行         楽天銀行         住信SBIネット銀行         イオン銀行         ローソン銀行         ゆうちょ銀行         みずほ銀行         りそな銀行                                                      |
|                                                                                                    | 10000円<br>・・・・・・・・・・・・・・・・・・・・・・・・・・・・・・・・・・                                                                                                    | PayPay銀行         セブン銀行         楽天銀行         住信SBIネット銀行         イオン銀行         ローソン銀行         ゆうちょ銀行         みずぼ銀行         りそな銀行         埼玉りそな銀行                                      |
|                                                                                                    | 10000 円<br>0<br>ばなりません。<br>-ロンダリング等の疑いにより、取引を停止の上、金融庁へ届け出<br>れますが、<br>と行っていただくことになります。<br>ください。<br>は、「その他の金融機関」をお選びください。<br>合合は、金融機関名で「ATM」をお選びください。  | PayPay銀行         セブン銀行         楽天銀行         住信SBIネット銀行         イオン銀行         ローソン銀行         ゆうちょ銀行         みずほ銀行         りそな銀行         埼玉りそな銀行         関西みらい銀行                      |
| 金依頼額<br>金依頼額<br>建築類図名<br>建築<br>を注意<br>お振込名義は、入金先のFX取引口座の名義と同一でなければ<br>振込名義が入金先のFX取引口座の名義と異なる場合、マネ・<br>こととなる可能性があります。<br>お、取引システム上では、一旦、入金先取引口座に振り込ま<br>ほど、お振込いただいた口座への超戻し等、返金の手続きる<br>度し手数料等はお客様のご負担になります。)<br>イック入金の際には、名義相違の無いよう、十分にご注意く<br>男名が表示されていない場合<br>5のクイック入金をご希望の場 | 10000 円<br>0<br>ばなりません。<br>-ロンダリング等の疑いにより、取引を停止の上、金融庁へ届け出<br>をれますが、<br>を行っていただくことになります。<br>ください。<br>は、「その他の金融機関」をお選びください。<br>合合は、金融機関名で「ATM」をお選びください。 | PayPay銀行         セプン銀行         楽天銀行         住信SBIネット銀行         イオン銀行         ローソン銀行         ゆうちょ銀行         みずほ銀行         りそな銀行         埼玉りそな銀行         関西みらい銀行         GMOあおぞらネット銀行 |

### ⑨【確認】をタップします。

| 入金依頼額                                                                                  | 10000                                                                                                    | 円  |
|----------------------------------------------------------------------------------------|----------------------------------------------------------------------------------------------------|----|
| 金融機関名                                                                                  | 東天銀行                                                                                                    | 0  |
| 確認 クリ                                                                                  |                                                                                                    |    |
| *ご注意                                                                                   |                                                                                                    |    |
|                                                                                        |                                                                                                    |    |
| お振込名義は、入金先                                                                             | 引口座の名義と同一でなければなりません。                                                                                                    |    |
| お振込名義は、入金先<br>お振込名義が入金先のF                                                              | 引口座の名義と同一でなければなりません。<br>座の名義と異なる場合、マネーロンダリング等の疑いにより、取引を停止の上、金融庁へ届                                                                     | け出 |
| お振込名義は、入金先<br>お振込名義が入金先のF<br>ることとなる可能性があ                                               | 引口座の名義と同一でなければなりません。<br>座の名義と異なる場合、マネーロングリング等の疑いにより、取引を停止の上、金融庁へ届                                                                     | け出 |
| お振込名義は、入金先<br>お振込名義が入金先のF<br>ることとなる可能性があ<br>なお、取引システム上で                                | 引口座の名義と同一でなければなりません。<br>座の名義と異なる場合、マネーロンダリング等の疑いにより、取引を停止の上、金融庁へ届<br>                                                                 | け出 |
| お振込名義は、入金先<br>お振込名義が入金先のF<br>ることとなる可能性があ<br>なお、取引システム上で<br>後ほど、お振込いただい                 | 引口座の名義と同一でなければなりません。<br>座の名義と異なる場合、マネーロンダリング等の疑いにより、取引を停止の上、金融庁へ届<br>3、入金先取引口座に振り込まれますが、<br>への組戻し等、返金の手続きを行っていただくことになります。             | け出 |
| お振込名義は、入金先<br>お振込名義が入金先のF<br>ることとなる可能性があ<br>なお、取引システム上で<br>後ほど、お振込いただい<br>(組戻し手数料等はお客社 | 引口座の名義と同一でなければなりません。<br>座の名義と異なる場合、マネーロンダリング等の疑いにより、取引を停止の上、金融庁へ届<br>こ、入金先取引口座に振り込まれますが、<br>への組戻し等、返金の手続きを行っていただくことになります。<br>担になります。) | け出 |

#### ⑩【入金依頼確認】画面が表示されます。内容を確認し【入金依頼】をタップします。

| 入金依頼額                                                              |                                                                                                    | 10,000 円                               |
|--------------------------------------------------------------------|----------------------------------------------------------------------------------------------------|----------------------------------------|
| 金融機関名                                                              |                                                                                                    | 楽天銀行                                   |
| 入金依頼                                                               | キャンセル                                                                                                    |                                        |
| 5 - 1.4 MDA                                                        |                                                                                                    |                                        |
| お振込名義は、                                                            | 入金先のFX取引口座の名義と同一でなければなりません。                                                                                                    |                                        |
| お振込名義は、<br>お振込名義が入会                                                | 入金先のFX取引口座の名義と同一でなければなりません。<br>洗のFX取引口座の名義と異なる場合、マネーロングリング                                                                                         | プ等の疑いにより、取引を停止の上、金融庁へ届け出               |
| お振込名義は、<br>お振込名義が入会<br>ることとなる可能                                    | 入金先のFX取引口座の名義と同一でなければなりません。<br>:先のFX取引口座の名義と異なる場合、マネーロンダリン:<br>!性があります。                                                                            | プ等の疑いにより、取引を停止の上、金融庁へ届け出               |
| お振込名義は、<br>お振込名義が入会<br>ることとなる可能<br>なお、取引システ                        | 入金先のFX取引口座の名義と同一でなければなりません。<br>完のFX取引口座の名義と異なる場合、マネーロンダリン<br>消があります。<br>ム上では、一旦、入金先取引口座に振り込まれますが、                                                  | プ等の疑いにより、取引を停止の上、金融庁へ届け出               |
| お振込名義は、<br>お振込名義が入会<br>ることとなる可能<br>なお、取引システ<br>後ほど、お振込い            | 入金先のFX取引口座の名義と同一でなければなりません。<br>洗のFX取引口座の名義と異なる場合、マネーロンダリン・<br>性があります。<br>ム上では、一旦、入金先取引口座に振り込まれますが、<br>ただいた口座への組戻し等、返金の手続きを行っていたた                   | プ等の疑いにより、取引を停止の上、金融庁へ届け出<br>でそことになります。 |
| お振込名義は、<br>お振込名義が入会<br>ることとなる可非<br>なお、取引シスラ<br>変ほど、お振込い<br>相戻し手数料等 | 入金先のFX取引口座の名義と同一でなければなりません。<br>洗のFX取引口座の名義と異なる場合、マネーロンダリン<br>洗があります。<br>ム上では、一旦、入金先取引口座に振り込まれますが、<br>ただいた口座への組戻し等、返金の手続きを行っていたた<br>まお客様のご負担になります。) | プ等の疑いにより、取引を停止の上、金融庁へ届け出<br>そくことになります。 |

①指定した金融機関のウェブサイトが表示されます。画面の手順に従って入金を完了させてください。

これより先は各金融機関によりそれぞれ操作手順が変わります。

| dl SoftBank | aa ⇔ 18.57                                                                                                    | 88% #                |
|-------------|----------------------------------------------------------------------------------------------------|----------------------|
|             | <b>楽大銀行へようこそ</b><br>楽 <sup></sup> @天 <sub>楽天銀行</sub> 楽天銀行へようこそ                                                                                                    | 27                   |
|             | ▲ [重要] 安全にお取引いただくためのご注意<br>他のサイトと同じID-バスワードを当行で設定している方は、直ちにご変更ください<br>+250-,857イトロニヤ「D-バスワードの変更先は、他にはいな4点を10年2月の10月の10日<br>[ユーザID・バスワードの変更先法] (個人口座の場合)<br>[コモサ110インル、単面により (国母時の変更) を9099<br>(STEP110年/10月の変更) バスワードの変更を決法」(個人口座の場合) | N.                   |
|             |                                                                                                    | t D<br>F<br>I C<br>Z |
|             |                                                                                                    | 2<br>5<br>8438       |
|             |                                                                                                    |                      |
|             |                                                                                                    |                      |
|             | IVIA                                                                                                    |                      |

# ■金融機関選択画面で【その他金融機関】を選択した場合

金融機関選択の画面で【その他金融機関】を選択した場合、次の画面で金融機関選択画面が表示されますので、 ご利用の金融機関を選択してください。選択後、指定した金融機関のウェブサイトが表示されます。 画面の手順に従って入金を完了させてください。

| 銀行・金融機関の<br>ご利用される金属<br>現在、ご利用いた                                                                 | Dインターネットバンキ<br>法機関を以下のボタンよ<br>とだける金融機関一覧は、                          | ングを利用した振込<br>りお選びください。<br>、 <u>こちら</u> です。           | ・代金決済です。                                 |  |
|--------------------------------------------------------------------------------------------------|---------------------------------------------------------------------|------------------------------------------------------|------------------------------------------|--|
| <b>く使う</b> 厭行から選び                                                                                | (する場合、以下より選択し                                                       | てください。                                               |                                          |  |
| ゆうちょ銀行                                                                                           | ayush                                                               | りそな銀行                                                | スルガ銀行                                    |  |
| 金融機関の種類から運                                                                                       | 眼する場合、以下から選択                                                        | してください。                                              |                                          |  |
| 銀行                                                                                               | 労働金庫                                                                | 信用組合                                                 | 信用金庫                                     |  |
| JAKSO                                                                                            | 新マリンパンク                                                             |                                                      |                                          |  |
| <ul> <li>!注意</li> <li>ご利用にあたっ</li> <li>2) 金融機関のペー<br/>その際、振込手<br/>金融機関のペー<br/>設定を無効にし</li> </ul> | ては、各銀行・金融機関<br>ジは、別ウインドウや8<br>続きが終了したら、金融<br>ジが表示されない場合に<br>てみて下さい。 | 間のネットバンキング<br>リタブで表示する場合<br>性機関の画面を閉じて<br>は、ブラウザのポッフ | 「契約が必要です。<br>かあります。<br>こ下さい。<br>「アップブロック |  |
| 銀行法に基づく                                                                                          | 「電子決済等代行業者」                                                         | に係る表示                                                |                                          |  |
|                                                                                                  |                                                                     |                                                      |                                          |  |

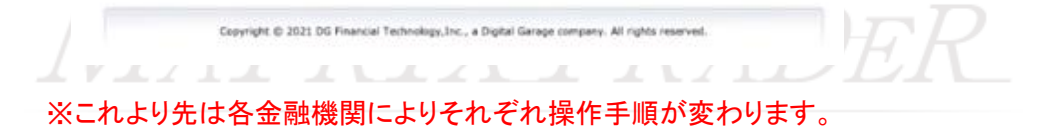

#### ■金融機関選択画面で【ATM】を選択した場合

金融機関選択の画面で【ATM】を選択した場合、入金依頼後、お振込方法画面が表示されます。 画面上に「収納機関番号」・「お客様番号」・「確認番号」の3つの番号が発行されますので、 3つの番号をお控えの上、Pay-easyマークがついた対応金融機関のATMで入金手続きを行って下さい。

| nill So | III SoftBank 3G |  |     | 1                            | 17:49 |        | 充電していません 🔳 |   |
|---------|-----------------|--|-----|------------------------------|-------|--------|------------|---|
| •       | ►               |  |     | www.coolpat.co.jp/?a=confirm |       | € 検索   |            |   |
|         |                 |  | 金融核 | <b>規</b> 関検索                 | ×     | 振込内容確認 | ۵          | + |
|         |                 |  |     | お振込                          | 込み方法  |        |            |   |

💶 お振込み番号を使って、金融機関のATMでお振込みができます。

ATMでお振込みの場合は、下記の方法をご覧の上、手続きをお願いします。

| 1) ATMでに振込みの場合、Pay-easyマーク 🎥 のついている、                               |  |
|--------------------------------------------------------------------|--|
| <u>こちら</u> ATMが対象です。<br>(2) また、の場合、このページを <u>印刷</u> してお持ちになると便利です。 |  |

| 58191                   |
|-------------------------|
| 54442 95799 48049 17675 |
| 011365                  |
|                         |

お振込み内容

| ご請求番号 01402300019889121 |  |
|-------------------------|--|
|                         |  |
| ■お振込み期限 2014年 1月 28日    |  |
| aお振込み先 JFX株式会社          |  |
| ■お振込み金額 ¥10,000         |  |
| ■お振込み内容 JFX株式会社入金       |  |

#### P. Say easy

| 1. ATM トップ画面                | 金融機関のATMで【税金・料金払込み】を押してください                 |
|-----------------------------|---------------------------------------------|
| 2. 収納機関番号の入力                | "58191"を入力し、【確認】を押してください                    |
| 3. お客様番号の入力                 | "54442957994804917675"を入力し、【確認】を押し<br>てください |
| 4.確認番号の入力                   | <b>"011365</b> "を入力し、【確認】を押してください           |
| 5.振込内容の確認                   | 表示される振込内容を確認し、【確認】を押してください                  |
| <ol> <li>振込方法の選択</li> </ol> | 【現金】もしくは【キャッシュカード】を押してください                  |

クリックすると、 利用可能な金融機関名が表示されます。

お振込に必要な3つの番号が表示されています。 この番号の有効期間は3日間です。 3日経過すると無効になりますので、ご注意ください。

お振込ごとに新しい番号が必要ですので、 振込ごとに発行手続きを行ってください。

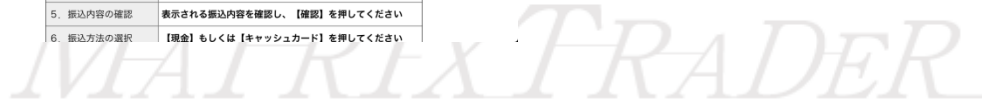